株式会社アイ・オー・データ機器

## Windows 2000で使用するときのご注意

弊社製品をお買い上げいただきありがとうございます。

お買い上げいただいた製品は、Windows 2000での動作確認の結果、正常動作が確認されました。Windows 2000でも安心してご使用いただけます。

・パソコンへのWindows 2000の新規インストールまたはWindows 98やWindows NT 4.0から のアップグレードインストールの際には、お使いの弊社製LANアダプタを<u>取り付けない</u>状 態で行ってください。

・Windows 2000の新機能には対応していない場合があります。

## Windows 2000

- **1** パソコンの電源を切り、本製品を取り付けます。 取り付け方は本製品の取扱説明書を参照してください。
- 2 Windows 2000を起動します。 既にWindows 2000でET100-PCI又はET100-PCI-Rをご利用の場合、手順5までお進みください。
- 3 ハードウェアが自動認識され、本製品の互換ドライバ 「Realtek RTL-8139(A)-based PCI Fast Ethernet Adpter」 が自動で組み込まれます。
- **4** Windows 2000を再起動します。
- 5 デバイスマネージャを起動します。 [スタート]→[設定]→[コントロール パネル]→「システム」アイコンをダ ブルクリックし、[ハードウェア]タブをクリックします。次に[デバイス マ ネージャ]をクリックします。

W2000-23F-01

- 6 「ネットワーク アダプタ」→「Realtek RTL-8139(A)-based PCI Fast Ethernet Adpter」を順にダブルクリックします。
- 7 「Realtek RTL-8139(A)-based PCI Fast Ethernet Adpterの プロパティ」画面になりますので「ドライバ」タブをクリッ クし、[ドライバの更新]ボタンをクリックします。
- 8 「デバイス ドライバのアップグレード ウィザード」画面が 表示されますので、[次へ]ボタンをクリックします。
- 9 「デバイスに最適なドライバを検索する(推奨)」を選択し、 (次へ)ボタンをクリックします。
- 10 「場所を指定」のみ選択し、サポートソフトをフロッピー ディスクドライブに入れ、[次へ]ボタンをクリックします。
- 11 「製造元のファイルのコピー元」に「A:¥WIN2000」を入力し 、[OK]ボタンをクリックし、続けて[次へ]ボタンをクリック します。
- 19 ET100-PCIをご利用の場合

「デジタル署名が見つかりませんでした」と表示されますので、[はい] ボタンをクリックします。\*

マイクロソフト社はWHQLという組織において、PC本体や周辺機器などを対象と した認定手続きをしております。弊社では順次手続きを行う予定ですが現時点で は本製品は認定を受けておりません。

## ET100-PCI-Rをご利用の場合

本製品は認定を受けているため「デジタル署名が見つかりませんでした 」との表示はされません。

- 13 「このデバイスに対するソフトウェアのインストールが終了 しました。」と表示されますので、[完了]ボタンをクリック します。
- 14 サポートソフトを取り出して、Windows 2000を再起動 します。
- 15 以上でWindows 2000へのインストールは終了です。

Windows 2000は、Microsoft<sup>®</sup> Windows<sup>®</sup> 2000 Professionalの略称として表記しています。